# $R\,|\,R\,|\,Z\,|\,N\,|$

#### WebDAV Eine sichere und globale Dateiablage

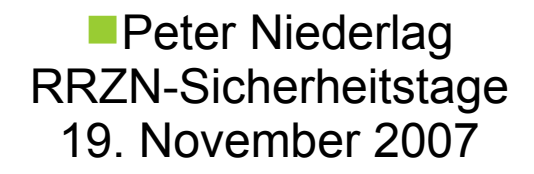

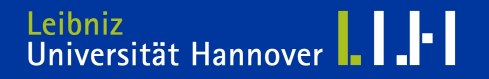

#### Agenda

# $\mathbf{R} \, | \, \mathbf{R} \, | \, \mathbf{Z} \, | \, \mathbf{N} \, |$

# WebDAV - Einführung

- Was ist WebDAV?
- Vorteile von WebDAV
- Nachteile von WebDAV
- WebDAV Basis-Methoden (HTTP)

## Installation WebDAV mit Apache2

- Notwendige Apache-Module
- WebDAV konfigurieren
- Hinweise

### Benutzung einer WebDAV-Ressource

- Nutzung von WebDAV unter Linux
- Nutzung von WebDAV unter Win XP I
- Nutzung von WebDAV unter Win XP II
- Einschränkungen bei Win XP mit WebDAV
- Zusatztools WebDAV für Windows XP
- WebDAV unter Windows Vista

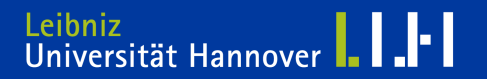

# $\mathsf{R}\,|\,\mathsf{R}\,|\,\mathsf{Z}\,|\,\mathsf{N}\,|$

## Einführung

- Was ist WebDAV?
- Vorteile von WebDAV
- Nachteile von WebDAV
- WebDAV Basis-Methoden

- Web-based Distributed Authoring and Versioning (WebDAV)
- Eine Möglichkeit, im Netzwerk Dateien und Dokumente zu bearbeiten und zu verteilen
- Technisch gesehen eine Erweiterung zum HTTP-Protokoll, Ursprungs-Spezifikation: http://www.ietf.org/rfc/rfc2518.txt

- Verwendet ausschließlich die Ports 80 und 443 (HTTP/HTTPS)
- WebDAV ist i.d.R. problemlos über geschützte Netzwerkgrenzen hinweg nutzbar und sehr portabel/mobil
- Webserver zur serverseitigen Implementierung oft schon vorhanden
- Alle verbreiteten Betriebssysteme (\*nix, Mac OS, Win) bieten gute Unterstützung um mit WebDAV zu arbeiten

- Zusätzliche Schicht f
  ür Benutzermanagement/Zugriffsrechte erforderlich. Kann teilweise durch zusätzliche Autorisierungs-Module abgefangen werden
- Versionierung und Access-Control-Listen (ACL) prinzipiell vorgesehen, aber teilweise nicht implementiert

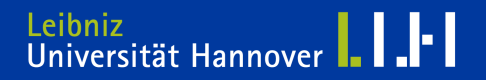

- PROPFIND Wird benutzt, um Eigenschaften einer Ressource zu erfahren. Wird außerdem genutzt, um die Verzeichnisstruktur eines entfernten Systems in Erfahrung bringen zu können.
- PROPPATCH Ändert und löscht mehrere Eigenschaften einer Ressource in einem einzigen atomaren Akt.
- MKCOL Erstellt ein Verzeichnis (Collection)
- COPY Kopiert eine Ressource von einem URI zu einem anderen.
- MOVE Verschiebt eine Ressource von einem URI zu einem anderen.
- LOCK Setzt eine Sperre auf eine Ressource
- UNLOCK Entfernt die Sperre wieder

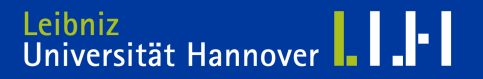

# Installation WebDAV mit Apache2

- Notwendige Apache2-Module
- Konfiguration
- Hinweise

R R Z N

- mod\_dav
- mod\_dav\_fs
- [optional: ] mod\_dav-lock

```
# notwendige Apache2-Module für WebDAV aktivieren
# Beispiel: debian (ubuntu)
a2enmod dav
a2endmod dav_fs
a2enmod dav_lock
/etc/init.d/apache2 force-reload
```

#### WebDAV konfigurieren

WebDAV f
ür bestimmte Verzeichnisse aktivieren
am sinnvollsten innerhalb eines SSL-gesicherten vHosts

```
<Location /fileadmin/webdav/>

# enable WebDAV for this folder:

DAV On

# Athorisation, could be digest as well

AuthType Basic

AuthName "WebDAV Verzeichnis"

AuthUserFile /etc/apache2/.htpasswd-webdav

<Limit PUT POST DELETE PROPFIND PROPPATCH MKCOL COPY MOVE LOCK UNLOCK>

Require valid-user
```

</Limit>

```
php_admin_flag engine off
```

</Location>

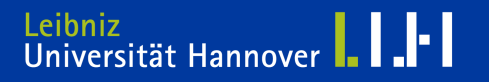

#### Hinweise

- Bei Benutzung von Rewrite-Regeln innerhalb des WebDAV-Verzeichnisses entstehen möglicherweise Probleme
- Auswirkungen von <Location> vs. <Directory> Container beachten

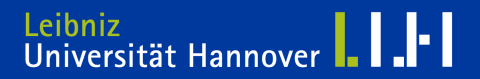

- Benutzung einer WebDAV-Ressource
  - Nutzung von WebDAV unter Linux
  - Nutzung von WebDAV unter Win XP I
  - Nutzung von WebDAV unter Win XP II
  - Einschränkungen bei Win XP mit WebDAV
  - Zusatztools WebDAV für Windows XP
  - WebDAV unter Windows Vista

#### Nutzung von WebDAV unter Linux

- cadaver ist ein simpler Client f
  ür WebDAV
  - Funktionsweise: kommandozeilenorientiert
  - apt-get install cadaver
  - cadaver
- Konqueror (KDE) beherrscht das Arbeiten mit WebDAV
  - Funktionsweise: grafischer Client
  - Angabe des URL-Schemas:

```
'webdav://' bzw. 'webdavs://'
statt
'http://' bzw. 'https://'
```

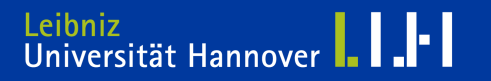

R R Z N

#### Internet Explorer

- Öffnen Sie das Menü ,Datei' des Internet Explorers
- Klicken Sie auf ,Öffnen...'
- Wählen Sie ,Als Webordner öffnen'
- Geben Sie die URL der WebDAV-Freigabe an (z.B. https://xxx.rrzn.uni-hannover.de/webdav/)
- Bestätigen Sie mit [OK]
- Geben Sie Ihren Benutzernamen und das Passwort f
  ür den WebDAV-Zugriff ein.
- Sie sehen jetzt die Webordner-Ansicht Ihrer WebDAV-Freigabe im Internet Explorer

- Einrichten einer permanenten WebDAV-Verbindung
- Windows Explorer
  - Öffnen Sie die Netzwerkumgebung
  - Wählen Sie ,Netzwerkressource hinzufügen'.
     Der Dialog ,Assistent zum Hinzufügen von Netzwerkressourcen' öffnet sich
  - Bestätigen Sie zweimal mit [weiter]
  - Geben Sie als Netzwerkadresse die URL Ihrer WebDAV-Freigabe an (z.B. https://xxx.rrzn.uni-hannover.de/webdav/)
  - Bestätigen Sie mit [weiter]
  - Geben Sie in das Login-Fenster Ihren Benutzernamen und das Passwort f
    ür die WebDAV-Freigabe ein
  - Wenn Sie möchten, können Sie einen Namen für die Ressource eingeben.
  - Klicken Sie auf [Fertigstellen]

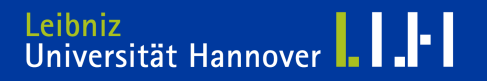

## Einschränkungen bei Win XP mit WebDAV

- Die in WinXP eingebauten WebDAV-Implementierungen haben einige Schwierigkeiten, z.B.:
  - Umgang mit Umlauten und Leerzeichen
  - Bearbeiten von NICHT-Office-Dokumenten nicht direkt möglich
  - Locking
  - Unter Windows XP gibt es Probleme mit WebDAV, da XP beim ersten Durchgang dem Benutzernamen automatisch den Domänennamen anhängt.

Für eine optimierte Nutzung stehen zwei alternative Ansätze zur Verfügung:

- Die Verwendung von Novell Netdrive als Client
- Die Nutzung von Subversion als vollständige Versionskontrolle zur Erweiterung der WebDAV-Funktionalitäten. Dazu steht mit Tortoise-SVN eine komfortable und kostenfreie Erweiterung des Windows-Explorer(TM) zur Verfügung

- Unter Vista ist eine optimale Nutzung von WebDAV ohne externe Tools möglich
  - Anleitung:

http://www.netzwerktotal.de/vistawebdav.htm

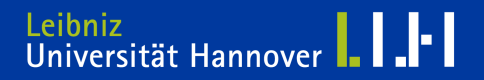

# Vielen Dank für Ihre Aufmerksamkeit und viel Erfolg mit WebDAV

#### Peter Niederlag niederlag@rrzn.uni-hannover.de

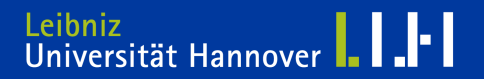